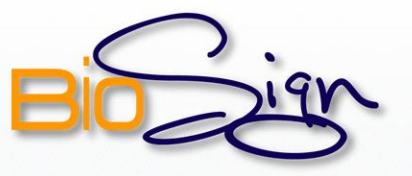

#### Para instalar .NET, seguir los siguientes pasos:

#### PASO 1

1

Para realizar la instalación de .Net Framework, diríjase a la carpeta que contiene el paquete de instalación llamado "dotnetfx", este archivo ejecutable iniciará el asistente de instalación. Doble clic sobre el archivo para ejecutar.

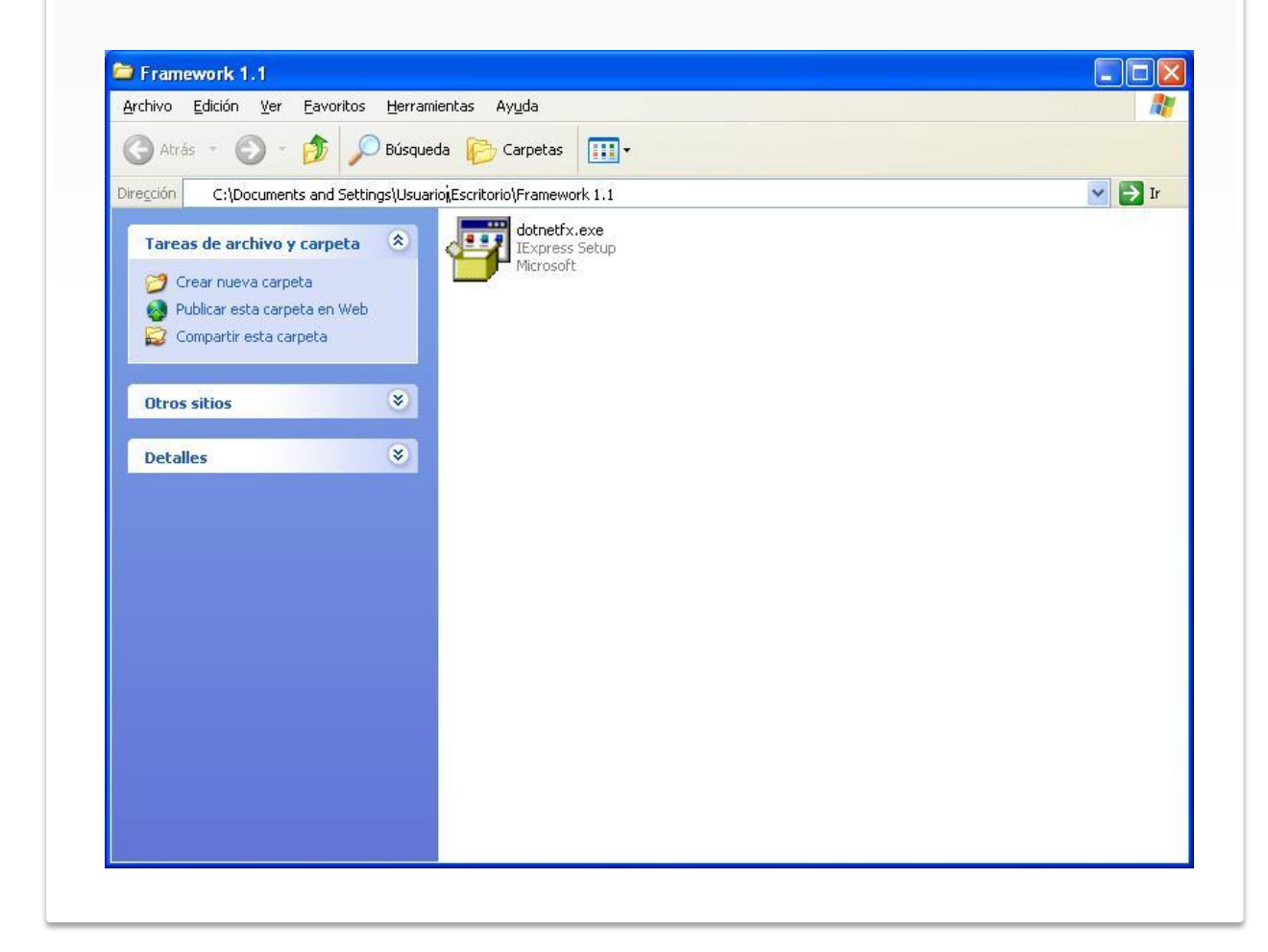

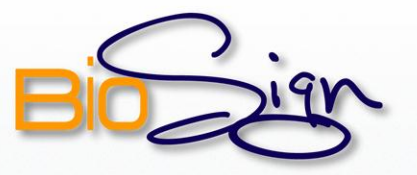

### PASOS 2 y 3

Luego de ejecutar el archivo, un cuadro de dialogo le preguntara si desea instalar el paquete .Net Framework 1.1. Click en "Si".

Bespere un instante mientras se extraen los archivos que se instalarán en el equipo. Una barra le mostrara el progreso de la extracción.

 Instalación de Microsoft .NET Framework 1.1

 Imstalación de Microsoft .net framework 1.1

 Imstalación de Microsoft .net framework 1.1

 Imstalación net fx1.cab

 Imstalación net fx1.cab

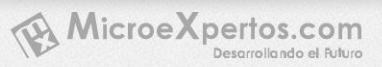

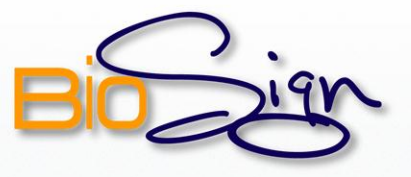

## PASO 4

| mostrara el contrato de    | licencia de .Net Framework 1.1. Luego de leer                                                                                                    |
|----------------------------|----------------------------------------------------------------------------------------------------|
| el contrato, seleccione "A | Aceptar" y de un clic en "Instalar".                                                                                                    |
| Microsoft                  | Contracto complementario de licencia   Contracto complementario pinal de sol licencia que se puede complementario")   (Puede encontrar una copia de esta licencia que se puede immimir en http:///on microsoff com/fivlink//LinkId= Te leído y entendido el Contrato de licencia para el usuario final y acepto sus términos, para lo que hago clic en "Aceptari" y continúo utilizando este producto. Mo acepta   Instalar |

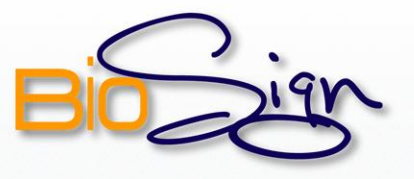

#### PASO 5

Mientras los componentes se instalan, el asistente mostrará el progreso de la instalación, espere unos segundos hasta que haya finalizado.

 Image: Instalación de Microsoft .NET Framework 1.1

 Image: Image: Image

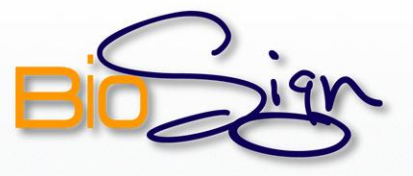

# PASO 6

| 6 | Una vez instalados todos los componentes, un cuadro de dialogo le indicara que la instalación ha finalizado con exito. Clic en aceptar para |
|---|----------------------------------------------------------------------------------------------------|
|   | terminar.                                                                                                    |
|   |                                                                                                    |
|   | La instalación de Microsoft .NET Framework 💶 🗖 🔀                                                                                            |
|   | Aceptar                                                                                                    |
|   |                                                                                                    |